# <u>आंगनवाड़ी कार्यकर्ता / मिनी आंगनवाड़ी</u> <u>कार्यकर्ता और आंगनवाड़ी सहायकों की भर्ती के</u> <u>लिए आवेदन पत्र के लिए सहायता फ़ाइल</u>

| Home Page:                                               | 2  |
|----------------------------------------------------------|----|
| Instruction:                                             |    |
| Search Vacancy:                                          | 5  |
| Registration:                                            | 7  |
| Verify OTP:                                              | 8  |
| Application Form                                         | 9  |
| Personal/ Basic Details:                                 | 9  |
| Educational Qualifications Details:                      | 12 |
| Upload Photo and Signature:                              | 13 |
| Declaration:                                             | 15 |
| Draft Application Form:                                  | 16 |
| Modify Application Form / Already Registered User Login: | 17 |
| Final Submitted Application Form:                        |    |

# URL: <a href="http://balvikasup.gov.in/">http://balvikasup.gov.in/</a>

## **Home Page:**

यह होम स्क्रीन है। आगनवाड़ी कार्यकर्ताओं का पंजीकरण शुरू करने के लिए नीचे दिए गए लिंक पर क्लिक करें।

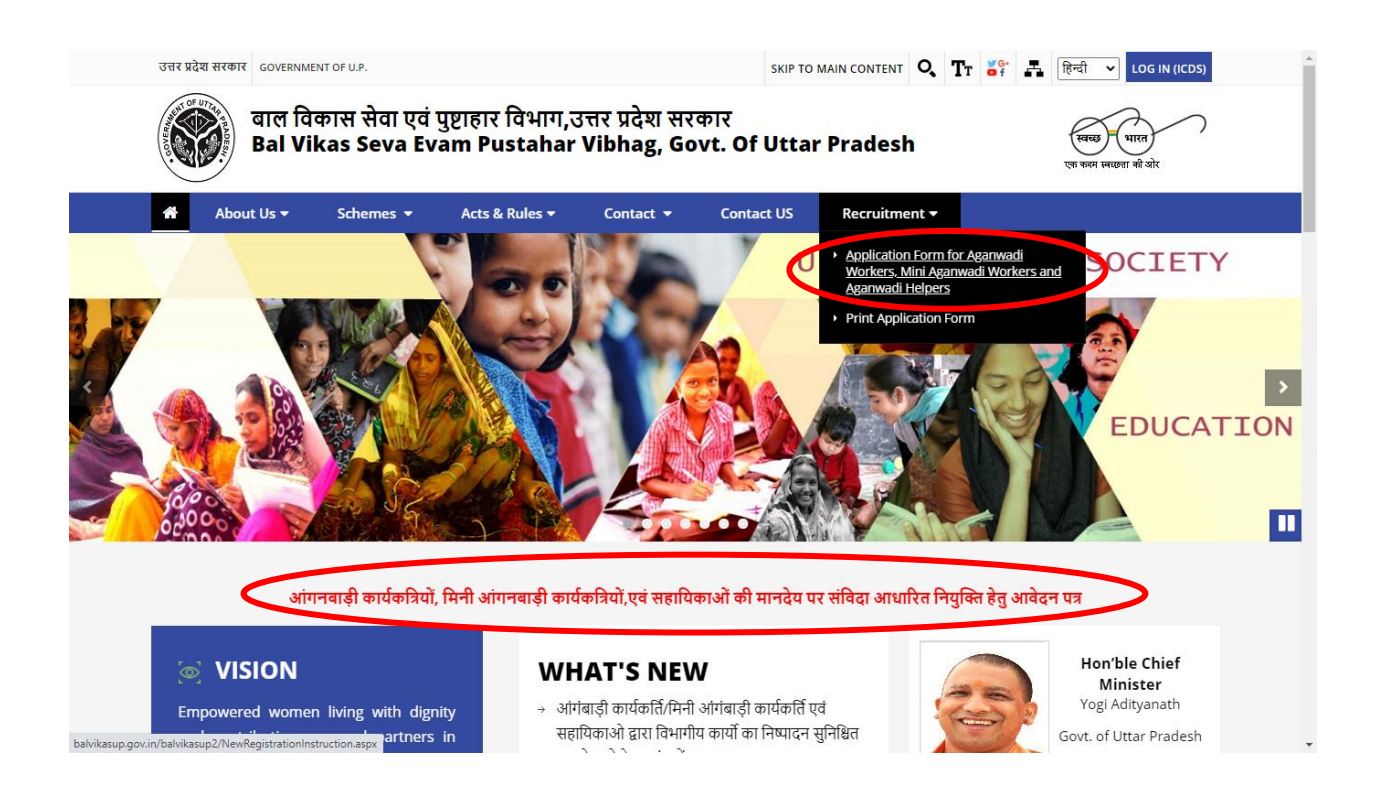

## **Instruction**:

उपरोक्त लिंक पर क्लिक करने पर, निर्देश खुल जाएंगे। यदि आप शर्तों से सहमत हैं तो कृपया सभी निर्देशों को ध्यान से पढ़ें और 'Yes' बटन दबाएं।

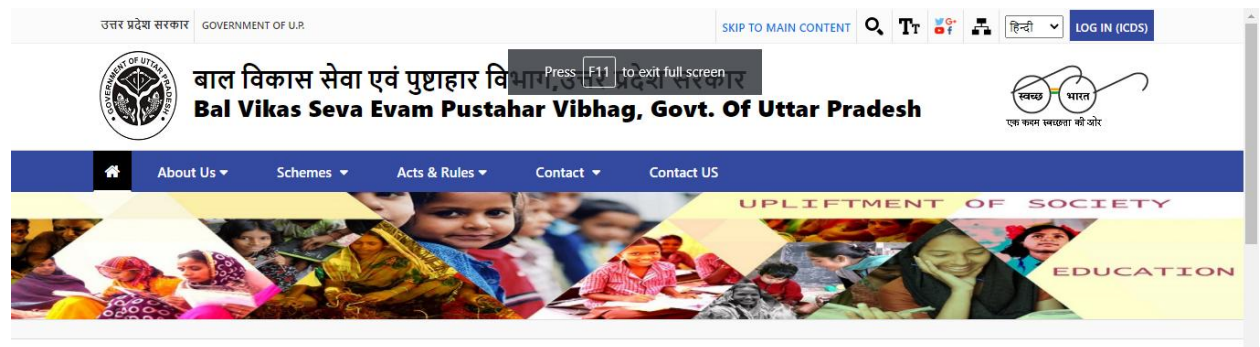

#### Application form for Recruitment of Aganwadi Workers/ Mini Aganwadi Workers/ Aganwadi Helpers

#### Important Instructions to fill Online Application Form

ऑनलाइन आवेदन - प्रपत्र भरने के बारे में महत्वपूर्ण अनुदेश

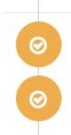

आवेदिका को सुझाव दिया जाता है कि आवेदन प्रपत्र भरने से पूर्व अनुदेशों को ध्यानपूर्वक पढ लें।

आवेदिका द्वारा विभागीय वेबसाइट http://balvikasup.gov.in पर आन लाईन आवेदन किया जायेगा, इसके अतिरिक्त अन्य किसी भी माध्यम से प्रेषित आवेदन स्वीकार नहीं किये जायेगे। विस्तृत दिशा निर्देश वेबसाइट पर उपलब्ध है। आवेदिका को कोई भी प्रविष्टि करने अथवा विकल्पों का चुनाव करने से पूर्व अनुदेशे को ध्यानपूर्वक पढ़ लेना चाहिए। ऑनलाइन आवेदन पत्र भरते समय आवेदिका को सभी आवश्यक विवरण भरना अनिवार्य है। अनिवार्य विवरणों (क्षेत्रों) को \* (तारांकित) चिन्ह से अंकित किया जाता है।

|                     | विदन करने की प्रक्रिया पूर्णतः निःशुल्क है।                                                                                                    |
|---------------------|----------------------------------------------------------------------------------------------------|
| t                   | ान की कार्यवाही जनपद स्तर से सम्पादित की जानी है। अतः किसी भी शंका/समाधान हेतु जिलाधिकारी/जिला कार्यक्रम अधिकारी से समाधान करा सकते है।                                                                                                    |
| П<br>, <sup>.</sup> | नलाइन आवेदन फार्म भरते समय सभी प्रविष्टियॉ हिन्दी में एवं नम्बर (अंक)को अंग्रेजी भाषा में भरा जायेगा। प्रविष्टियां भरने में विशेष सुधारक (@,1,#,\$,%,^,&,*,-,<,>,+<br>+,,,) इत्यादि का प्रयोग नही किया जायेगा।                                                                                                    |
| þ                   | वेदिका को निर्देशित किया जाता है कि वे आपने ऑनलाइन आवेदन से संबंधित व्यक्तिगत जानकारी, जैसे पंजीकरण संख्या/जन्मतिथि/आधार नम्बर/समान्य आई.डी आदि<br>सी अन्य व्यक्ति से साझा न करें।                                                                                                    |
| I                   | वेदिका कृपया ध्यान दें कि आनलाइन आवेदन जमा करने के बाद इसमें किसी भी स्तर के बदलाव की अनुमति नहीं होगी।                                                                                                    |
| Ť                   | नलाइन आवेदन पत्र हिन्दी भाषा में उपलब्ध है, जिसे आवेदिका द्वारा अंग्रेजी एवं हिन्दी(यूनीकोड) दोनों भाषाओं में भरा जा सकता है।                                                                                                    |
| ŀ                   | नलाइन आवेदन पत्र चार भागों में भरा जायेगा।                                                                                                    |
| G                   | ोकरण के भाग-। में उम्मीदवार की व्यक्तिगत विवरण अंकित करेगी। विवरण प्रस्तुत करने पर, आवेदिका से दिये गए विवरण की जॉच करने और आवेदन पत्र में अंकित<br>ररण को संशोधन, यदि कोई हो, करने के लिए कहा जाएगा। उसके पश्चात इस स्तर पर एक पंजीकरण संख्या उत्पन्न की जायेगी। आवेदिका को यह सलाह भी दी जाती है कि<br>वेष्य के संदर्भों के लिए पंजीकरण नंबर को करकरार रखा जान चाहिए।               |
| 5                   | ीकरण के भाग- ॥ में, आवेदिका को शैक्षिक योग्यता को भरना होगा। ग्रेड/सीजीपीए और प्रतिशत की गणना खवालित रूप से की जाएगी।                                                                                                    |
| G<br>T              | ीकरण के भाग- III में, आवेदिका को फोटोग्राफ और हस्ताक्षर अपलोड करने होंगे। स्कूैन की गई फोटों JPG,JPEG,PNG प्रारूप में होनी चाहिए और पहले अपलोड होनी<br>हेए। फोटोग्राफ का डिजिटल आकार 20KB से अधिक नही होना चाहिए। आवेदिका द्वारा अपनी फोटों अपलोड करने के बाद अपने स्कन किये हुए हस्ताक्षर को<br>G,JPEG,PNG प्रारूप में ही अपलोड करें, जिसका डिजिटल आकार 10KB से अधिक नही होना चाहिए। |

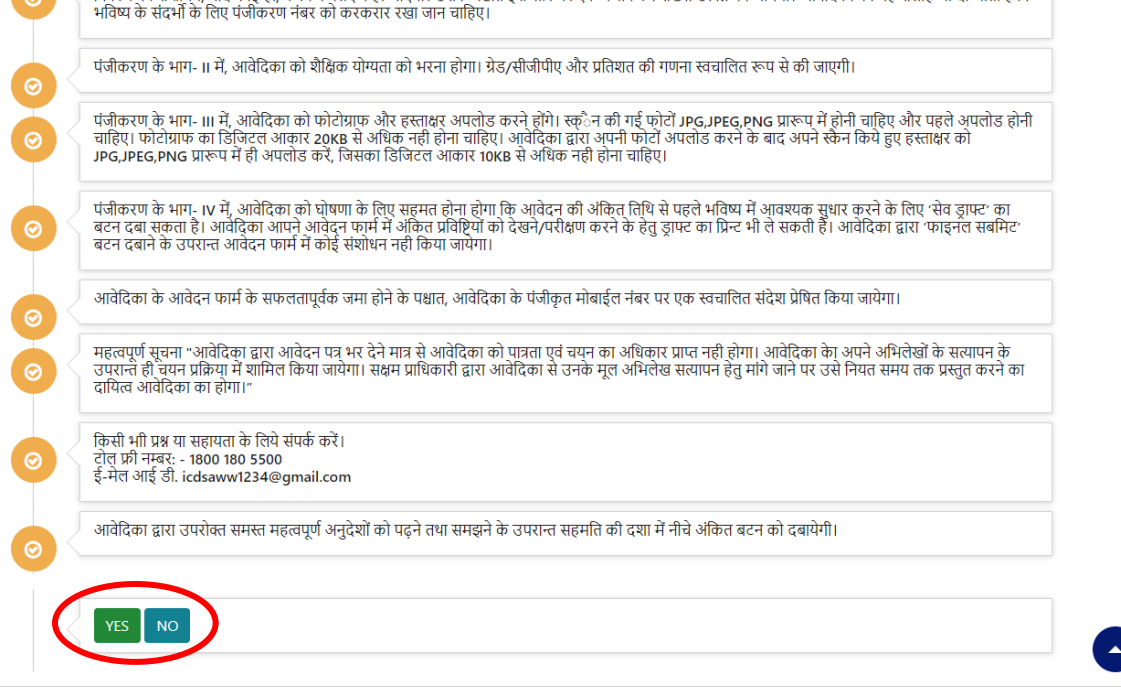

### **Search Vacancy:**

निर्देश प्रपत्र से 'Yes' बटन दबाने के बाद, नीचे दिया गया फॉर्म 'जिला व परियोजना द्वारा सर्च कर आँगनबाड़ी रिक्तियों को खोजें' खुल जाएगा। जिला, परियोजन, शहरी / ग्रामीण, ग्राम सभा / वार्ड का नाम और आंगनवाड़ी पद का चयन करें जिसके लिए आवेदक आवेदन करना चाहता है और रिक्ति को खोजने के लिए 'सर्च करे' बटन दबाएं।

| About Us 👻 Schemes 🔻                                                      | 🗸 🗸 Acts & Rules 👻 🦳 Contact V                                                      | US Recruitment 🔻           |
|---------------------------------------------------------------------------|-------------------------------------------------------------------------------------|----------------------------|
|                                                                           |                                                                                     | UPLIFTMENT OF SOCI         |
|                                                                           |                                                                                     | EDU                        |
|                                                                           |                                                                                     |                            |
|                                                                           |                                                                                     |                            |
|                                                                           |                                                                                     |                            |
| ला व परियोजना द्वारा स                                                    | र्च कर आँगनबाड़ी रिक्तियों को खोजें                                                 |                            |
| हा व परियोजना द्वारा स                                                    | र्च कर आँगनबाड़ी रिक्तियों को खोजें                                                 |                            |
| ला व परियोजना द्वारा स                                                    | र्च कर ऑगनबाड़ी रिक्तियों को खोजें                                                  | ग्रामीण/शहरी               |
| ला व परियोजना द्वारा स<br>जनपद का नाम<br>Select                           | र्च कर आँगनबाड़ी रिक्तियों को खोजें<br>परियोजना/ब्लॉक का नाम<br>Select              | ग्रामीण/याहरी<br>✓SELECT ✓ |
| ला व परियोजना द्वारा स<br>जनपद का नाम<br>Select<br>ग्राम सभा/वार्ड का नाम | र्च कर आँगनबाड़ी रिक्तियों को खोजें<br>परियोजना/ब्लॉक का नाम<br>Select<br>पद का नाम | ग्रामीण/शहरी<br>✓SELECT ✓  |

सर्च करने के बाद रिक्त आंगनबाडी पद टेबल फॉरमेट में दिखाई देगा जिसे EXCEL में डाउनलोड किया जा सकता है। यदि कोई आवेदक रिक्ति पाता है तो 'Apply' बटन दबाएं और रिक्त पद के लिए आवेदन करें।

5

|                                             |                                             | परियोजना / ब्लॉक का नाम      | ग्रामीण/शहरी |                    |
|---------------------------------------------|---------------------------------------------|------------------------------|--------------|--------------------|
| AGRA                                        | ~                                           | SAINYA                       | 🗸 ग्रामीण    | ~                  |
| ग्राम सभा                                   |                                             | पद का नाम                    |              |                    |
| Gram Sabha                                  | ~                                           | आंगनबाड़ी कार्यकत्री         | ~            |                    |
|                                             | 개비미                                         | ग्राम समा/वाड क              | ग नाम        | Gram Sabha         |
|                                             |                                             |                              |              |                    |
| पद का नाम                                   | आगनबाड़ा कायकत्रा                           |                              |              |                    |
| पद का नाम<br>वेज्ञापन क्रमांक               | आगनबाड़ा कायकत्रा<br>544444                 | विज्ञापन विषय                |              | test               |
| पद का नाम<br>वेज्ञापन क्रमांक<br>आरम्भ तिथि | आगनबाड़ा कार्यकत्र।<br>544444<br>01/03/2021 | विज्ञापन विषय<br>अन्तिम तिथि |              | test<br>31/03/2021 |
| ाद का नाम<br>वेज्ञापन क्रमांक<br>आरम्भ तिथि | आगनबाड़ी कायकत्रा<br>544444<br>01/03/2021   | विज्ञापन विषय<br>अन्तिम तिथि |              | test<br>31/03/2021 |

| सर्च करें           |                             |                                |                     | Download in Excel      |
|---------------------|-----------------------------|--------------------------------|---------------------|------------------------|
| जनपद का नाम         | AGRA                        | परियोजना / ब्लॉक का ना         | ч                   | SAINYA                 |
| ग्रामीण/शहरी        | ग्रामीण                     | ग्राम सभा/वार्ड का नाम         |                     | Gram Sabha             |
| पद का नाम           | आंगनबाड़ी कार्यकत्री        |                                |                     |                        |
| विज्ञापन क्रमांक    | 544444                      | विज्ञापन विषय                  |                     | test                   |
| आरम्भ तिथि          | 01/03/2021                  | अन्तिम तिथि                    |                     | 31/03/2021             |
|                     |                             |                                |                     |                        |
| क्रमांक वार्ड नम्बर | रिक्त आंगनबाड़ी केन्द्र कोड | रिक्त आंगनबाड़ी केन्द्र का नाम | श्रेणी              | उप श्रेणी कुल रिक्त पद |
| 1                   | 33333333333                 | Aganwari                       | सामान्य (अनारक्षित) | लागू नही है 1          |
| 4                   |                             |                                |                     |                        |

# **Registration**:

आवेदक को अपना मोबाइल नंबर और जन्मतिथि दर्ज करके खुद को पंजीकृत करना होगा। चित्र में दिखाए अनुसार कैप्चा लिखें और 'Send OTP' दबाएँ। यहां ओटीपी रजिस्टर्ड मोबाइल नंबर पर भेजा जाएगा।

| 2000 C                                                                                                    | EDUCA                                                                                                    | ATION |
|----------------------------------------------------------------------------------------------------|----------------------------------------------------------------------------------------------------|-------|
| बाल विकास सेवा एवं पुष्टा<br>आगनबाड़ी कार्यकत्रियों, मिनी आंगनबाड़ी क<br>नोट: समस्त प्रविष्टि हिन्दी में यूनिकोड आ | रि विभाग<br>Þत्रियो,एवं सहायिकाओं की मानदेय पर संविदा आधारित नियुक्ति हेतु आवेदन पत्र<br><mark>रेत फान्ट में भरें।</mark> |       |
|                                                                                                    | पंजीकरण<br>मोबाइल नम्बर: (अंग्रेजी के अंको में भरें)                                                                      |       |
|                                                                                                    |                                                                                                    |       |
|                                                                                                    |                                                                                                    |       |
|                                                                                                    | <mark>2cd537</mark><br>कृपया कैपचा भरें।                                                                                  |       |
|                                                                                                    | Send OTP<br>OR                                                                                                    | 0     |

# Verify OTP:

एक नया फॉर्म खोला जाएगा, ओटीपी लिखिए जो आवेदक को मिला है और 'Verify OTP' दबाएं। **नोट**: OTP 4 संख्यात्मक अंक है।

|                                                                                              |                                                    | UPLIFT                                 | MENT OF SO                                | education                            |
|----------------------------------------------------------------------------------------------|----------------------------------------------------|----------------------------------------|-------------------------------------------|--------------------------------------|
|                                                                                              |                                                    |                                        |                                           |                                      |
| बाल विकास सवा एव पुष्टाहार विश्<br>आंगनबाड़ी कार्यकत्रियों, मिनी आंगनबाड़ी कार्यकत्रियों,एवं | <b>⊣∏∙⊺</b><br>सहायिकाओं की मानदेय पर संविदा आधारि | रत नियुक्ति हेतु आवेदन पत्र            |                                           |                                      |
| नोटः समस्त प्रविष्टि हिन्दी में यूनिकोड आधारित फान्ट                                         | में भरें।                                          |                                        |                                           |                                      |
|                                                                                              | ओ टी पी डाले<br>                                   |                                        |                                           |                                      |
|                                                                                              | 3640                                               |                                        |                                           |                                      |
|                                                                                              | Verify OTP                                         |                                        |                                           |                                      |
| Digital India                                                                                | india<br>.gov.in co                                | web directory data                     | I.gov (i)<br>It Bats [060] Platform India | <b>१५</b><br>उ <b>०</b> ∨<br>। सरकार |
| Feedback   Website policies                                                                  | Terms and Conditions   Contac                      | t Us   Help   Web Informatio           | n Manager   Abbreviations                 |                                      |
| Webs                                                                                         | ite Content Managed by Bal Vikas Seva Evam F       | ustahar Vibhag, Govt. Of Uttar Pradesh |                                           |                                      |

## **Application Form-**

#### **Personal/ Basic Details**:

एक बार एक आवेदक का मोबाइल नंबर पंजीकृत हो जाएगा, वे आवेदक फॉर्म शुरू कर सकते हैं। नीचे दिखाए अनुसार व्यक्तिगत विवरण भरें: सभी स्टार (एस्ट्रिक) \* फ़ील्ड को भरना अनिवार्य है। कैप्चा दर्ज करें और 'सुरक्षित' बटन दबाएँ। एक पंजीकरण संख्या उत्पन्न की जाएगी और इसे पंजीकृत मोबाइल नंबर पर भेजा जाएगा। **नोट**: कृपया भविष्य के संदर्भ के लिए पंजीकरण संख्या पर ध्यान दें। इस फॉर्म को 'Final Submit' से पहले किसी भी समय संशोधित किया जा सकता है।

| उत्तर प्रदेश सरकार GON           | ERNMENT OF U.P.                               |                                         |                                     |                   | SKIP TO MAIN CONTENT           | N (ICDS) |
|----------------------------------|-----------------------------------------------|-----------------------------------------|-------------------------------------|-------------------|--------------------------------|----------|
| बा<br>Ba                         | त विकास सेवा ए<br>I Vikas Seva E              | वं पुष्टाहार विभाग,<br>vam Pustahar V   | उत्तर प्रदेश सरक<br>/ibhag, Govt. ( | र<br>Of Uttar Pra | desh एक करम स्वरहता की ओर      |          |
| 🖀 About Us                       | - Schemes -                                   | Acts & Rules 🗸 Cont                     | act 🔻 Contact US                    | Recruitment -     | MENT OF SOCT                   | ETY      |
|                                  | 9240                                          |                                         |                                     |                   |                                |          |
|                                  |                                               |                                         |                                     | 22                | EDU                            | CATIO    |
|                                  |                                               |                                         |                                     |                   |                                |          |
| बाल विकास<br>आंगनबाडी कार्यकविये | सेवा एवं पुष्टाहार<br>मिनी आंगनबाडी कार्यकविय | विभाग<br>गें एवं सहायिकाओं की मानदेय पर | संविदा आधारित नियक्ति हेत           | आवेदन पत्र        |                                |          |
| नोटः समस्त प्रविष्टि हि          | न्दी में यूनिकोड आधारित प                     | गन्द में भरें।                          | (144) STATES 113140 68              | 1144.1 44         |                                |          |
| -                                |                                               |                                         |                                     |                   |                                |          |
| व्यक्तिगत वि                     | वेवरण शैक्षणिक योग्यत                         | ता अपलोड फोटो घोषा                      | गाः                                 |                   |                                |          |
| जनपद का न                        | म                                             | परियोजना / ब्लॉक का नाम                 | पद का नाम                           |                   | रिक्त आंगनबाड़ी केन्द्र का नाम |          |
| AGRA                             | ~                                             | SAINYA                                  | 🗸 आंगनबाड़ी क                       | र्यकत्री 🗸        | Select 🗸                       |          |
| रिक्त आंगनब                      | ाड़ी केन्द्र कोड (11 डिजिट)                   | ग्रामीण/शहरी                            |                                     | ग्राम सभा         |                                |          |
|                                  |                                               |                                         |                                     |                   |                                |          |

| ध्यक्तिगत विवरण          | शैक्षणिक योग्यता                     | अपलोड फोटो                | घोषणा        |                      |              |                               |
|--------------------------|--------------------------------------|---------------------------|--------------|----------------------|--------------|-------------------------------|
| जनपद का नाम              | 1                                    | परियोजना / ब्लॉक का       | नाम          | पद का नाम            |              | रिक्त आंगनबाडी केन्द्र का नाम |
| AGRA                     | ~                                    | SAINYA                    | *            | आंगनबाड़ी कार्यकत्री | ~            | Aganwari 🗸                    |
| रक्त आंगनबाड़ी केन्द्र व | कोड (11 डिजिट)                       | ग्रामीण,                  | /शहरी        |                      | ग्राम सभा    |                               |
| 33333333333              |                                      | ग्राम                     | ोण           | ~                    | Gram Sa      | bha                           |
| ार्ड नम्बर               |                                      | आवेदि                     | का का नाम    |                      | आवेदिका की   | ो स्थिति                      |
|                          |                                      | राज                       | कुमारी       |                      | अविवाहि      | ता ~                          |
| पति का नाम               |                                      | पिता क                    | ग नाम        |                      | माता का नाम  | Γ                             |
|                          |                                      | राजा                      |              |                      | रानी         |                               |
| आवेदिका का मोबाइल र      | नम्बर                                | श्रेणी                    |              |                      | उप श्रेणी    |                               |
|                          | F                                    | अनु                       | 0 जाति       | ~                    | आर्थिक र     | रूप से कमजोर वर्ग [EWS] 🛛 🗸   |
| वेधवा/तलाकशुदा/परित      | त्यक्ता प्रमाण-पत्र जारीक            | र्ता का पदनाम             |              | क्रमांक              |              | दिनांक                        |
|                          |                                      |                           |              |                      |              | DD/MM/YYYY                    |
| ३कलांगता प्रमाण-पत्र ज   | जारीकर्ता का पदनाम                   | क्रमांक                   |              |                      | दिनांक       | प्रतिशत                       |
| <del></del>              | गन नगीक र्जा सर गर ग                 |                           |              |                      | DD/MM/       |                               |
| ומאמו ארורו ארוט-י       | पत्र जाराकता का पदनाम                | 1                         |              | φιμαρ                |              |                               |
| : आवेदिका सहायिः<br>ने   | का के पद पर कार्यरत<br>योगदान का विन | त है <u>, तो उसका विर</u> | वण           |                      | गणा गणा / ता | र्म का नगा                    |
| पुरा<br>नाँ              |                                      |                           |              |                      | आम समा/पा    | 5 4/1 11H                     |
| ξI .                     | • 08/03/202                          | I NA                      | GLA GUTHELIA | Ť                    | प्राम समा    |                               |
| <u>ायी पता</u>           | 2                                    |                           | 2            |                      |              |                               |
| भकान नम्बर               | ग्राम/माहल्ला                        |                           | uite         |                      | ाजला         |                               |
| 299                      | आक्रा                                |                           | ापद्दा       |                      | AGRA         | ~                             |
| नेवास प्रमाण पत्र जारीव  | कर्ता का पदनाम                       |                           |              | क्रमांक              |              | दिनांक                        |

1234

357687887

वार्षिक आय रू०

दिनांक 1 जनवरी को 2021 को आवेदाकी की आयु

2333

वर्ष माह दिन

क्रमांक

दिनांक

एक एक उनीस सौ नब्बे

03/03/2021

क्रमांक

357634335

शब्दों में

01/03/2021

02/03/2021 आप BPL श्रेणी मे है?

दिनांक

हाँ

उप ज़िलाधिकारी

उप ज़िलाधिकारी

हाँ

जन्मतिथि

01/01/1990

जाति प्रमाण पत्र जारीकर्ता का पदनाम

आय प्रमाण पत्र जारीकर्ता का पदनाम

आधार नम्बर (अंग्रेजी के अंको में भरें)

| जाति प्रमाण पत्र जारीकर्ता का पदनाम    |            |                  | क्रमांक          |      | दिनांक               |   |  |
|----------------------------------------|------------|------------------|------------------|------|----------------------|---|--|
| उप ज़िलाधिकारी                         |            |                  | 357687887        |      | 02/03/2021           |   |  |
| आय प्रमाण पत्र जारीकर्ता का पदनाम      | क्रमांक    | दिनांक           | वार्षिक आय रू०   |      | आप BPL श्रेणी मे है? |   |  |
| हाँ                                    | 357634335  | 03/03/202        | 21 23            | 33   | हाँ                  | ~ |  |
| जन्मतिथि                               | शब्दों में | f                |                  |      |                      |   |  |
| 01/01/1990                             | एक ए       | एक उनीस सौ नब्बे |                  |      |                      |   |  |
| आधार नम्बर (अंग्रेजी के अंको में भरें) |            |                  |                  |      |                      |   |  |
|                                        |            |                  | वष माह           | ितिन |                      |   |  |
| cdb8ce cdb8ce                          | 9          |                  | वर्ष मार्        | 0    |                      |   |  |
| cdb8ce cdb8ce<br>सुरक्षित करे अगला >>  | 2          |                  | वर्ष मार<br>31 C |      |                      |   |  |

# **Registration Number Message**

| जन्मतिथि<br>01/01/1990<br>आधार नम्बर (अंग्रेजी के अंको में भरें)          | 10.135.30.179 says<br>व्यक्तिगर विवरण सफलता पूर्वक सुरक्षित हो गया है। आपका पंजीकरण क्रमांकः<br>146/015/000002 है। इस पंजीकरण क्रमांक को नोट करें और कृपया शैक्षणिक<br>योग्यता को भरें। यह आवेदन पत्र अपूर्ण है।<br><b>or</b> <u>ावेदाक की आयु</u> |  |
|---------------------------------------------------------------------------|----------------------------------------------------------------------------------------------------|--|
| 7765c3<br>आप के द्वारा भरा ग<br>सही केपचा डालें।<br>सुरक्षित करें अगला >> | 31 0 0                                                                                                    |  |
| Digital India                                                             | incia<br>.gov.in Gou web directory data.gov ()<br>Dean Government Data (DGD) Platform Inda                                                                                                    |  |
| Feedback   Website policies   ·                                           | Terms and Conditions   Contact Us   Help   Web Information Manager   Abbreviations                                                                                                    |  |

# **Educational Qualifications Details**:

व्यक्तिगत विवरण भरने के बाद, शैक्षिक योग्यता विवरण भरें।

**नोट**: आगनवाड़ी कार्यकर्ता और मिनी आगनवाड़ी कार्यकर्ता के लिए: हाई स्कूल की जानकारी भरना अनिवार्य है और आगनवाड़ी हेल्पर के लिए: कक्षा 5 भरना अनिवार्य है।

सीजीपीए / ग्रेड और प्रतिशत की गणना कुल अंकों और चिन्हों को भरने के बाद स्वचालित रूप से की जाएगी।

अगले फ़ॉर्म के लिए आगे बढ़ने के लिए कैप्चा और 'सुरक्षित' बटन दबाएँ। इस फॉर्म को 'Final Submit'से पहले किसी भी समय संशोधित किया जा सकता है।

|             |                     | กเกมล์เจ้า อาสอาร์ส  | गें, एवं सहायिका | ओं की मानदेय पर संविदा अ                     | ाधारित नियुक्ति हेतु आवेदन              | ापत्र                                     |                        |                   |
|-------------|---------------------|----------------------|------------------|----------------------------------------------|-----------------------------------------|-------------------------------------------|------------------------|-------------------|
| समस्त प्रवि | वेष्टि हिन्दी में य | गूनिकोड आधारित ए     | नन्ट में भरें।   |                                              |                                         |                                           |                        |                   |
|             |                     | $\frown$             |                  |                                              |                                         |                                           | पंजीकरण क्रमांक:146/01 | 5/000002          |
| व्यकि       | तगत विवरण           | शैक्षणिक योग्यः      | ता अपलोड         | फोटो घोषणा                                   |                                         |                                           |                        |                   |
| হীঞ্চিক     | योग्यता का वि       | वेवरण(अंग्रेजी के अं | को में भरें)     |                                              |                                         |                                           |                        |                   |
| क्रम सं0    | कक्षा               | विद्यालय का नाम      | बोर्ड का नाम     | उत्तीर्ण वर्ष<br>(अंग्रेजी के अंको में भरें) | पूर्णांक<br>(अंग्रेजी के अंको में भरें) | प्राप्तांक<br>(अंग्रेजी के अंको में भरें) | श्रेणी/ ग्रेड/ सीजीपीए | प्राप्तांक प्रतिश |
| 1           | कक्षा - 5           |                      |                  |                                              |                                         |                                           | 0                      | 0                 |
| 2           | कक्षा - ८           |                      |                  |                                              |                                         |                                           | 0                      | 0                 |
|             | हाईस्कूल            | बाल विद्या मंर्ग     | यू ० पी ०        | 2010                                         | 1000                                    | 300                                       | 3.0                    | 30.0              |
| 3           |                     |                      |                  |                                              |                                         |                                           |                        |                   |
| 3           | इण्टर               | बाल विद्या मं        | यू ० पी ०        | 2012                                         | 800                                     | 500                                       | 6.25                   | 62.50             |

| 1        | कक्षा - 5 |                        |           |      |      |     | 0    | 0     |
|----------|-----------|------------------------|-----------|------|------|-----|------|-------|
| 2        | कक्षा - 8 |                        |           |      |      |     | 0    | 0     |
| 3        | हाईस्कूल  | बाल विद्या मंर्ग       | यू ० पी ० | 2010 | 1000 | 300 | 3.0  | 30.0  |
| 4        | इण्टर     | बाल विद्या मंर्ग       | यू ० पी ० | 2012 | 800  | 500 | 6.25 | 62.50 |
| 5        | स्नातक    |                        |           |      |      |     | 0    | 0     |
| सुरक्षित | 8f3fcc    | 8f3fcd<br>पिछला अगला > | • >       |      |      |     |      |       |

## **Upload Photo and Signature**:

जेपीईजी, जेपीजी या पीएनजी प्रारूप में फोटो और हस्ताक्षर अपलोड करें। फोटो का आकार 20kb से अधिक नहीं होना चाहिए और साइन का आकार 10kb से अधिक नहीं होना चाहिए। अगले फ़ॉर्म के लिए आगे बढ़ने के लिए कैप्चा और 'सुरक्षित' बटन दबाएँ। 'सुरक्षित' बटन दबाने के बाद, फोटो और हस्ताक्षर बॉक्स में प्रदर्शित किए जाएंगे। इस फॉर्म को 'Final Submit' से पहले किसी भी समय संशोधित किया जा सकता है।

|                                                                        |                  | पंजीकरण क्रमांक:146/015/0000002                         |
|------------------------------------------------------------------------|------------------|---------------------------------------------------------|
| व्यक्तिगत विवरण शैक्षणिक योग्या ।                                      | अपलोड फोटो घोषणा |                                                         |
| आवेदिका नवीनतम स्वहस्ताक्षरित फोटो<br>Choose File neha vadav photo.ipg |                  | आवेदिका के हस्ताक्षर<br>Choose File neha vadav sign.ipg |
|                                                                        |                  | Kohan V                                                 |
| <b>b3195b</b> b3195b                                                   |                  |                                                         |
| व्यक्तिगत विवरण शैक्षणिक योग्यता                                       | अपलोड फोटो घोषणा | पंजीकरण क्रमांक:146/015/0000002                         |
| आवेदिका नवीनतम स्वहस्ताक्षरित फोटो                                     | •                | आवेदिका के हस्ताक्षर                                    |
| Choose File No file chosen                                             |                  | Choose File No file chosen                              |
| 11                                                                     |                  |                                                         |

# **Declaration**:

यदि आवेदक शर्तों से सहमत है तो घोषणा को ध्यान से पढ़ें और चेकबॉक्स पर टिक करें। पूरा आवेदन देखने के लिए कैप्चा और 'Save as Draft' बटन दबाएं।

नोट: 'Save as Draft' बटन एप्लिकेशन सबमिट नहीं कर रहा है। 'Final Submit' बटन को अंतिम सबमिट किया गया आवेदन माना जाएगा। इस फॉर्म को 'Final Submit' से पहले किसी भी समय संशोधित किया जा सकता है।

|   | व्यक्तिगत विवरण                                                               | शैक्षणिक योग्यता अप                                                   | ालोड फोटो घोषणा                                                |                                                                              |                                                                                   |                                   |
|---|-------------------------------------------------------------------------------|-----------------------------------------------------------------------|----------------------------------------------------------------|------------------------------------------------------------------------------|-----------------------------------------------------------------------------------|-----------------------------------|
| I | <b>महत्वपूर्ण सूच्ना</b> "आवेदिः                                              | का द्वारा आवेदन पत्र भर देने म                                        | मात्र से आवेदिका को पात्रता                                    | एवं चयन का अधिकार प्राप्त नही होगा                                           | । आवेदिका का अपने अभिलेखों के स                                                   | त्यापन के उपरान्त ही              |
|   | चयन प्रक्रिया में शामिल वि<br>होगा।"                                          | ग्या जायेगा। सक्षम प्राधिकारी ह                                       | द्वारा आवेदिका से उनके मूल                                     | अभिलेख सत्यापन हेतु मांगे जाने पर ल                                          | रसे नियत समय तक प्रस्तुत करने का व                                                | दायित्व आवेदिका का                |
|   | में एतदद्वारा घोषणा करती<br>आवेदन-पत्र के साथ सभी<br>वैधानिक कार्यवाही की जाय | हूं कि मैंने उक्त पद से सम्बन्धि<br>विवरण सत्य एवं सही है। भविष<br>प। | धेत प्रकाशित विज्ञप्ति को ध्या<br>ष्य में यदि कोई तथ्य फर्जी/अ | नपूर्वक पढा है, चयन से सम्बन्धित सभी<br>।सत्य पाये जाते है या छिपाया गया पाय | शर्ते मुझे मान्य है। आवेदन-पत्र में अंगि<br>जाता है, तो मेरा अभ्यर्थन/नियुक्ति नि | केत सभी सूचना व<br>रस्त कर समुचित |
|   |                                                                               | ···                                                                   |                                                                |                                                                              |                                                                                   |                                   |

#### **Draft Application Form**:

# यह ड्राफ्ट एप्लिकेशन फॉर्म का Performa है। आवेदक द्वारा दर्ज किए गए सभी विवरणों को यहां सत्यापित करें।

Back Print

#### <u>आंगनबाड़ी कार्यकत्रियों, मिनी आंगनबाड़ी कार्यकत्रियों,एवं सहायिकाओं की मानदेय पर संविदा आधारित नियुक्ति</u>

<u> आवेदन पत्र - (Draft Copy)</u>

बाल विकास परियोजना SAINYA जनपद : AGRA

पंजीकरण संख्या: 146/015/0000002 आवेदन तिथि: 24/03/2021 पद का नाम: आगनबाडी कार्यकत्री 333333333333 रिक्त केंद्र का कोड रिक्त केंद्र का नाम Aganwari Gram Sabha / वार्ड नंबर ग्राम सभा/वार्ड का नाम 1. आवेदिका का नाम राज कुमारी वैवाहिक स्थिति अविवाहिता 3. पति का नाम पिता का नाम राजा माता का नाम
 श्रेणी रानी श्रेणी अनु० जाति मोबाइल नंबर विधवा/तलाकशुदा /परित्यक्ता प्रमाण पत्र का विवरण जारीकर्ता का पदनाम कमांक दिनांक 7. विक्लांगता प्रमाण पत्र का विवरण जारीकर्ता का पदनाम क्रमांक दिनांक प्रतिशत : % स्वतंत्रता सेनानी प्रमाण पत्र का विवरण दिनांक जारीकर्ता का पदनाम क्रमांक 8 यदि आवेदिका सहायिका के पद पर कार्यरत है,तो उसका विवरण योगदान का दिनांक: 08/03/2010 केंद्र का नाम : NAGLA GUTHELIA ग्राम सभा/वार्ड का नाम : ग्राम सभा ९. स्थायी पता-मकान नंबर 299 ग्राम/मोहल्ला : पिद्दी पोस्ट - पिही जनपद : AGRA 10 निवास प्राणा पत्र का विवरण

| আৰ্থ                         | ोकर्ता का पदनाम     | :                            |                       | क्रमांक             |                                    | दि              | नांक :        |         |  |  |
|------------------------------|---------------------|------------------------------|-----------------------|---------------------|------------------------------------|-----------------|---------------|---------|--|--|
| 8. यदि अ                     | विदिका सहायिक       | ग के पद पर कार्यरत है,तो उसव | ना विवरण              | 5                   | $\sim$                             |                 |               |         |  |  |
| योगदान                       | का दिनांक: 08/0     | 3/2010 केंद्र                | का नाम : NAGLA GU     | THELIA              | ्र ग्राम                           | सभा/वार्ड का ना | म : ग्राम सभा |         |  |  |
| ९. स्थायी ।                  | स्थायी पता-         |                              |                       |                     |                                    |                 |               |         |  |  |
| मकान                         | नंबर 299            | ग्राम/मोहल्ला                | ः पिद्दी 🔨 🏹          | ∫्रे पोस्ट∶1        | पिद्दी                             | जनपद : .        | AGRA          |         |  |  |
| ्रनिवास प्रमाण पत्र का विवरण |                     |                              |                       |                     |                                    |                 |               |         |  |  |
| जारीक                        | र्ता का नाम: उप जि  | ज्ञैलाधिकारी                 | TID LOG               | क्रमांक : 1234      | क्रमांक : 1234 दिनांक : 01/03/2021 |                 |               |         |  |  |
| 1. जाति प्रमाण पत्र का विवरण |                     |                              |                       |                     |                                    |                 |               |         |  |  |
| जारीक                        | र्ता का नाम: उप ज़ि | नेलाधिकारी                   | क्र                   | मांक : 357687887    | : 357687887 दिनांक : 02/03/2021    |                 |               |         |  |  |
| 12. <mark>आय प्</mark> र     | माण पत्र का विव     | रण                           |                       |                     |                                    |                 |               |         |  |  |
| जारीकर्ता व                  | त्रा नामः हाँ       | क्रमांक: 3576343             | 35                    | दिनांक : 03/03/2021 |                                    | वार्षिक आय      | रू.2333.00    |         |  |  |
| 13. जन्मति                   | थि : 01/01/199      | 0 অন                         | मतिथि (शब्दों में) एक | एक उनीस सौ नब्बे    |                                    |                 |               |         |  |  |
| १४. आधार                     | नंबर                |                              |                       |                     |                                    |                 |               |         |  |  |
| 15. <b>दिनांक</b>            | एक जनवरी 202        | 1 को आवेदिका की आयु          |                       |                     |                                    |                 |               |         |  |  |
|                              | वर्ष : 31           |                              | माह : 0               |                     | ि                                  | देन : 0         |               |         |  |  |
| খীঞ্চणি                      | क योग्यता का वि     | वरण -                        |                       |                     |                                    |                 |               |         |  |  |
| क्र.स.                       | कक्षा               | विद्यालय का नाम              | बोर्ड का नाम          | उत्तीर्ण वर्ष       | पूर्णांक                           | प्राप्तांक      | ग्रेड/श्रेणी  | प्रतिशत |  |  |
| 1                            | कक्षा-५             |                              |                       |                     |                                    |                 | 0.00          | 0.00    |  |  |
| 2                            | कक्षा-८             |                              |                       |                     |                                    |                 | 0.00          | 0.00    |  |  |
| 3                            | हाईस्कूल            | बाल विद्या मंदिर             | यू ० पी ० बोर्ड       | 2010                | 1000.00                            | 300.00          | 3.00          | 30.00   |  |  |
| 4                            | इण्टर               | बाल विद्या मंदिर             | यू ० पी ० बोर्ड       | 2012                | 800.00                             | 500.00          | 6.25          | 62.50   |  |  |
| 5                            | स्रातक              |                              |                       |                     |                                    |                 | 0.00          | 0.00    |  |  |

में एतदद्वारा घोषणा करती हूँ कि मैंने उक्त पद से सम्बन्धित प्रकाशित विज्ञपित को ध्यानपूर्वक पढ़ा है चयन से सम्बन्धित सभी शर्ते मुझे मान्य हैं। आवेदन-पत्र के में अंकित सभी सूचना व आवेदन-पत्र के साथ सभी विवरण सत्य एवं सही हैं। भविष्य में यदि कोई तथ्य फर्जी असत्य पाये जाते हैं या छिपाया गया पाया जाता है, तो आवेदिका का अभ्यर्थन नियुक्ति निरस्त कर समुचित वैधानिक कार्यक्रा की जाया य

इस आवेदन पत्र के साथ समस्त सलग्नकों की स्वप्रमाणित छायाप्रति सहित सक्षम नियुक्ति प्रधिकारी को भेजें।

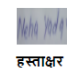

# Modify Application Form / Already Registered User Login:

यदि कोई संशोधन आवश्यक है तो अपना पंजीकरण नंबर और जन्म तिथि दर्ज करें। आवेदन पत्र खोला जाएगा। कोई भी सुधार किया जा सकता है और फिर आवेदक 'Final Submit'कर सकता है।

|                     |                                | Send OTP            | OR                      |                                           |                                  |
|---------------------|--------------------------------|---------------------|-------------------------|-------------------------------------------|----------------------------------|
|                     |                                | पंजीकरण नम्बर       |                         |                                           |                                  |
|                     |                                | 146/015/000000      | 2                       |                                           |                                  |
|                     |                                | जन्मतिथिः           |                         |                                           |                                  |
|                     |                                | 01/01/1990          |                         |                                           |                                  |
|                     |                                | 17b804              |                         |                                           |                                  |
|                     |                                | कृपया कैपचा भरें।   |                         |                                           |                                  |
|                     | (                              | Login               |                         |                                           |                                  |
| Digital India       | MRKE IK INDIA                  | india<br>.gov.in    | Goi web directory       | Open Government Data (DGG) Platform India | ns in a new window<br>मेरी सरकार |
| F                   | eedback   Website policies   T | erms and Conditions | Contact Us   Help   Web | Information Manager   Abbre               | eviations                        |
| https://data.gov.in |                                |                     | E B + 1 VELL C + O(14   |                                           |                                  |

### **Final Submitted Application Form**:

यह फाइनल सब्मिट एप्लिकेशन फॉर्म का Performa है।

Back Print

#### <u>आंगनबाड़ी कार्यकत्रियों, मिनी आंगनबाड़ी कार्यकत्रियों,एवं सहायिकाओं की मानदेय पर संविदा आधारित नियुक्ति</u>

<u>आवेदन पत्र</u>

#### <u>बाल विकास परियोजना SAINYA जनपद : AGRA</u>

पंजीकरण संख्या: 146/015/0000002

आवेदन तिथि: 24/03/2021

|    | पद का नाम:                                                          | आगनबाडी कार्यकत्री             |                |                                    |         |  |  |  |
|----|---------------------------------------------------------------------|--------------------------------|----------------|------------------------------------|---------|--|--|--|
|    | रिक्त केंद्र का कोड                                                 | 33333333333                    |                |                                    |         |  |  |  |
|    | रिक्त केंद्र का नाम                                                 | Aganwari                       |                |                                    | a ser a |  |  |  |
| 1. | ग्राम सभा/वार्ड का नाम                                              | Gram Sabha / वार्ड नंबर        |                |                                    | E       |  |  |  |
| 2. | आवेदिका का नाम                                                      | राज कुमारी                     |                |                                    | 1.1     |  |  |  |
|    | वैवाहिक स्थिति                                                      | अविवाहिता                      |                |                                    | 1.14    |  |  |  |
| 3. | पति का नाम                                                          | पिता का नाम) राजा              |                |                                    |         |  |  |  |
| 4. | माता का नाम                                                         | रानी                           |                |                                    |         |  |  |  |
| 5. | श्रेणी                                                              | अनु० जाति                      |                |                                    |         |  |  |  |
|    | मोबाइल नंबर                                                         |                                |                |                                    |         |  |  |  |
| 6. | <ol> <li>विधवा/तलाकशुदा /परित्यक्ता प्रमाण पत्र का विवरण</li> </ol> |                                |                |                                    |         |  |  |  |
|    | जारीकर्ता का पदनामः                                                 |                                | क्रमांक :      | दिनांक :                           |         |  |  |  |
| 7. | विक्लांगता प्रमाण पत्र का विवरण                                     |                                |                |                                    |         |  |  |  |
|    | जारीकर्ता का पदनाम:                                                 | क्रमांक :                      | दिनांक :       | प्रतिशत : %                        |         |  |  |  |
|    | स्वतंत्रता सेनानी प्रमाण पत्र का विवरण                              |                                |                |                                    |         |  |  |  |
|    | जारीकर्ता का पदनाम:                                                 |                                | क्रमांक :      | दिनांक :                           |         |  |  |  |
| 8. | यदि आवेदिका सहायिका के पद पर कार्यरत है,त                           | । उसका विवरण                   |                |                                    |         |  |  |  |
|    | योगदान का दिनांक: 08/03/2010                                        | केंद्र का नाम : NAGLA GUTHELIA |                | ग्राम सभा/वार्ड का नाम : ग्राम सभा |         |  |  |  |
| 9. | स्थायी पता₋                                                         |                                |                |                                    |         |  |  |  |
|    | मकान नंबर 299 ग्राम/म                                               | हिल्ला : पिद्दी                | पोस्ट : पिद्दी | जनपद : AGRA                        |         |  |  |  |
| 10 | चित्राच गागण गत्र का तित्राण                                        |                                |                | -                                  |         |  |  |  |

| আ                             | रीकर्ता का पदनाम                                                                   |                            |                       |                   | क्रमांक :                             |                     | दि         | नांक :       |         |  |
|-------------------------------|------------------------------------------------------------------------------------|----------------------------|-----------------------|-------------------|---------------------------------------|---------------------|------------|--------------|---------|--|
| 8. यदि अ                      | विदिका सहायिक                                                                      | ग के पद पर कार्यरत है,तो उ | सका विवरण             |                   |                                       |                     |            |              |         |  |
| योगदान                        | का दिनांक: 08/0                                                                    | 3/2010                     | केंद्र का नाम : NAGLA | GUTHELIA          | IA ग्राम सभा/वार्ड का नाम : ग्राम सभा |                     |            |              |         |  |
| ९. स्थायी                     | े. स्थापी पता-                                                                     |                            |                       |                   |                                       |                     |            |              |         |  |
| मकान                          | । नंबर 299                                                                         | ग्राम/मोहव                 | ला : पिद्दी           |                   | पोस्ट : पिद्दी                        |                     | जनपद : 2   | AGRA         |         |  |
| 10.निवास प्रमाण पत्र का विवरण |                                                                                    |                            |                       |                   |                                       |                     |            |              |         |  |
| जारीक                         | र्ता का नाम: उप जि                                                                 | जेलाधिकारी                 |                       | क्रमांक : 1       | क्रमांक : 1234 दिनांक : 01/03/2021    |                     |            |              |         |  |
| 1 जाति प्रमाण पत्र का विवरण   |                                                                                    |                            |                       |                   |                                       |                     |            |              |         |  |
| जारीक                         | र्ता का नाम: उप ज़ि                                                                | नलाधिकारी                  |                       | क्रमांक : 3576878 | 387                                   | दिनांक : 02/03/2021 |            |              |         |  |
| 12. <b>आय प्र</b>             | 12. आय प्रमाण पत्र का विवरण                                                        |                            |                       |                   |                                       |                     |            |              |         |  |
| जारीकर्ता व                   | जरिकर्ता का नामः हाँ क्रमांक: 357634335 दिनांक : 03/03/2021 वार्षिक आय रु.2333.00  |                            |                       |                   |                                       |                     |            |              |         |  |
| 13. जन्मति                    | <ol> <li>जन्मतिथि: 01/01/1990 जन्मतिथि (शब्दों में) एक एक उनीस सौ नब्बे</li> </ol> |                            |                       |                   |                                       |                     |            |              |         |  |
| 14. आधार                      | : नंबर                                                                             |                            |                       |                   |                                       |                     |            |              |         |  |
| 15. <b>दिनांक</b>             | एक जनवरी 202                                                                       | 1 को आवेदिका की आयु        |                       |                   |                                       |                     |            |              |         |  |
|                               | वर्ष : 31                                                                          |                            | माह : 0               |                   |                                       | दि                  | न : 0      |              |         |  |
| খীঞ্চणি                       | क योग्यता का वि                                                                    | वरण -                      |                       |                   |                                       |                     |            |              |         |  |
| क्र.स.                        | कक्षा                                                                              | विद्यालय का नाम            | बोर्ड का नाग          | म उत्तीर्ण        | वर्ष                                  | पूर्णांक            | प्राप्तांक | ग्रेड/श्रेणी | प्रतिशत |  |
| 1                             | कक्षा-5                                                                            |                            |                       |                   |                                       |                     |            | 0.00         | 0.00    |  |
| 2                             | कक्षा-८                                                                            |                            |                       |                   |                                       |                     |            | 0.00         | 0.00    |  |
| 3                             | हाईस्कूल                                                                           | बाल विद्या मंदिर           | यू ० पी ० बोर्ड       | 2010              | 100                                   | 00.00               | 300.00     | 3.00         | 30.00   |  |
| 4                             | इण्टर                                                                              | बाल विद्या मंदिर           | यू ० पी ० बोर्ड       | 2012              | 800                                   | 0.00                | 500.00     | 6.25         | 62.50   |  |
| 5                             | स्नातक                                                                             |                            |                       |                   |                                       |                     |            | 0.00         | 0.00    |  |

में एतदद्वारा घोषणा करती हूँ कि मैंने उक्त पद से सम्बन्धित प्रकाशित विज्ञप्ति को ध्यानपूर्वक पढ़ा है चयन से सम्बन्धित सभी शतें मुझे मान्य हैं। आवेदन-पत्र के में अंकित सभी सूचना व आवेदन-पत्र के साथ सभी विवरण सत्य एवं सही हैं। भविष्य में यदि कोई तथ्य फर्जी असत्य पाये जाते हैं या छिपाया गया पाया जाता है, तो आवेदिका का अभ्यर्थन/नियुक्ति निरस्त कर समुचित वैधानिक कार्यवाही की जाय।

इस आवेदन पत्र के साथ समस्त सलग्नकों की स्वप्रमाणित छायाप्रति सहित सक्षम नियुक्ति प्रधिकारी को भेजें।

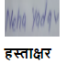

18